## **Carpe Iter** navigating from behind handlebars redefined

## Instructions to certify CI Pad for Google Services

These instructions assume that the certification is done before changing the default language settings.

- 1. Connect CI Pad to data (WiFi or SIM card with data connection enabled)
- 2. Run Play Store on Home screen.

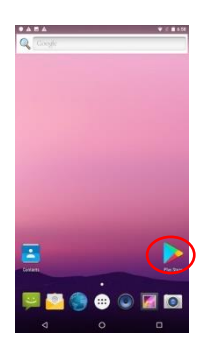

3. You get an error notification:

| Devic<br>Devic<br>Users of<br>Protect of<br>Protect of | ris not Play Prot<br>o perchanel this device                          | ect certified                                                             |
|--------------------------------------------------------|-----------------------------------------------------------------------|---------------------------------------------------------------------------|
| Devic<br>Uses of<br>Post of<br>Post of<br>Post of      | ris not Play Prot<br>o perchased this device<br>manufacture has avoid | lect certified                                                            |
| Users of<br>The (exit)<br>Protect of<br>Protect of     | o purchased this device                                               | et Consta and and an over article 100a                                    |
| The (exit)<br>Protect or<br>Protect of                 | manufacture has previaed                                              | of County and and Landow without Else                                     |
|                                                        | Wat device Laure more at                                              | Call the manufacturer and sold for a Play<br>a gol/Android Carthol Davies |
| Linksere                                               | ed manufasturers:                                                     |                                                                           |
| Visioned<br># Quality                                  | Norme from Gasgle to da<br>Book (Cut) Cartant                         | tribute Coogle upper and services. Apply                                  |
| License                                                | manufacturer                                                          |                                                                           |
| Tarune Ca<br>Google Bi                                 | ogle rappa their op development<br>invest: Development Marriaj        | ed, registar the device. Peach and to you<br>of the relax with            |
| Outlett                                                | NOM users:                                                            |                                                                           |
| Tause Gr                                               | ogle spipe with a custom RC                                           | N, register this second Laser around at                                   |

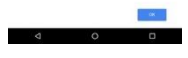

4. Go to Settings

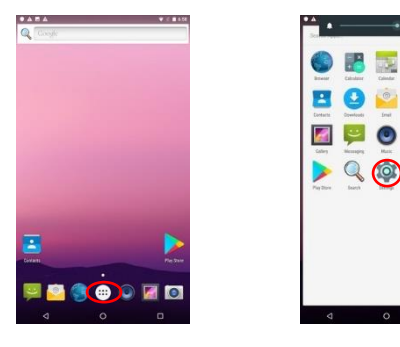

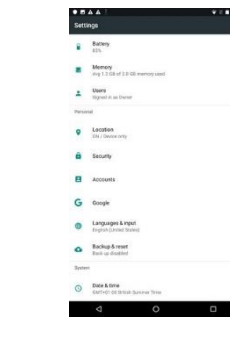

5. In the tab "Security" turn on "Unknown sources"

C

L

ی 🐢

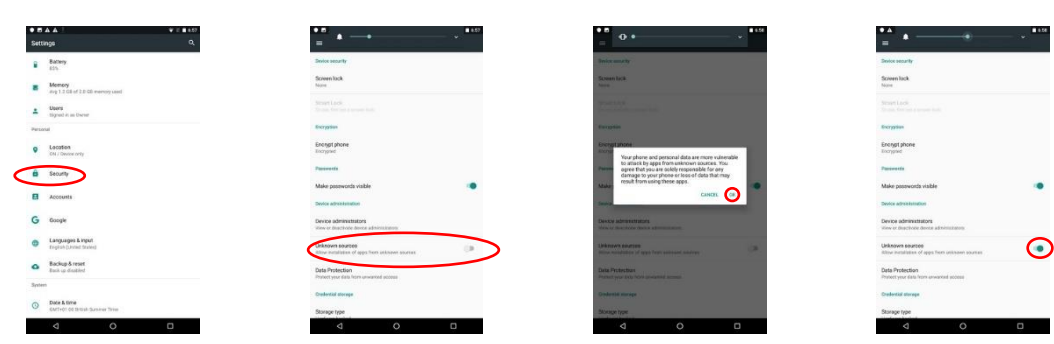

## **Carpe Iter** navigating from behind handlebars redefined

 Open browser and go to <u>https://carpe-iter.com/cs</u>, on that website go to Menu - TechZone – CI Pad Google certification and click the download link

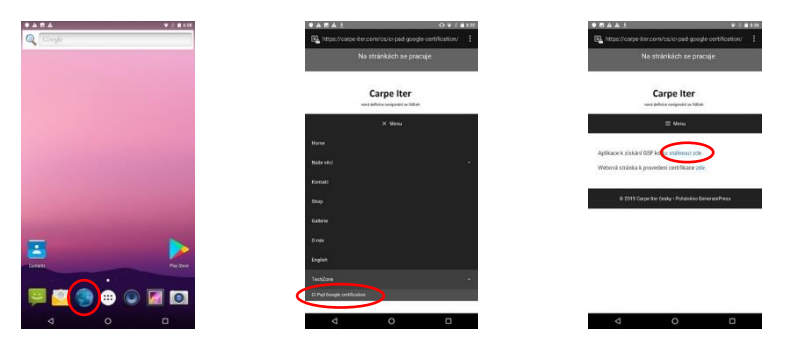

7. Download and install the Device ID app

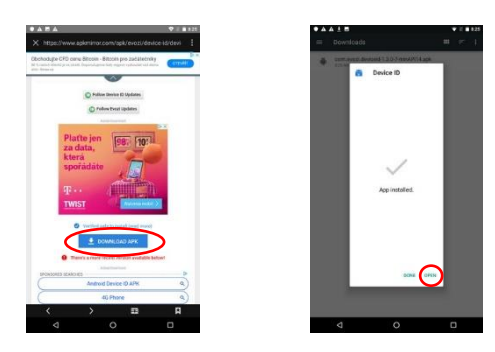

8. Open the installed "Device ID" app, click "Google Services Framework" and copy

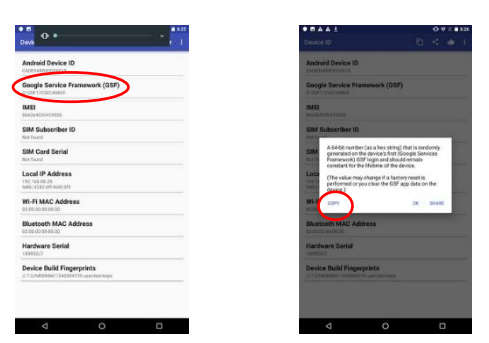

 Go back to the browser - <u>https://carpe-iter.com/cs</u>, on the website go to Menu – TechZone – CI Pad Google certification and click the certification link. Webpage opens, which will invite you to sign-in to your Google account – do that (register new account, if you do not have one, yet), after that a page for CI Pad (device) certification opens

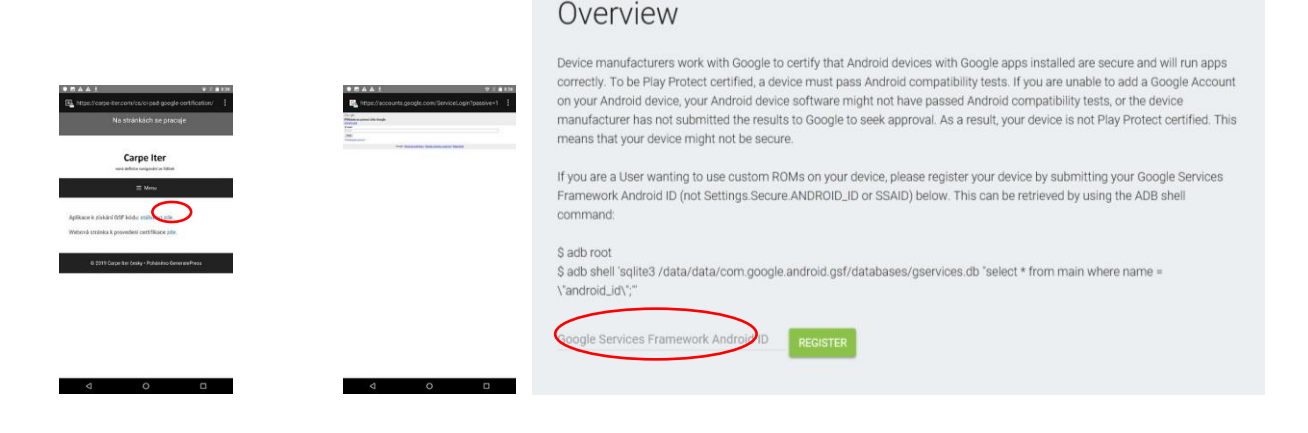

## **Carpe Iter** navigating from behind handlebars redefined

- 10. Insert the GSF code obtained in the Device ID app in the window "Google Services Framework Android ID" (long-press in the window - Paste). If the code is no longer in the clipboard, copy again in the Device ID app.
- 11. Wait 10-15 minutes and run Play Store app again, now the error notification should no longer show, CI Pad is certified with Google and you can use all Google services and download apps through Google Store. In case the error notification still shows, reboot CI Pad and try again.